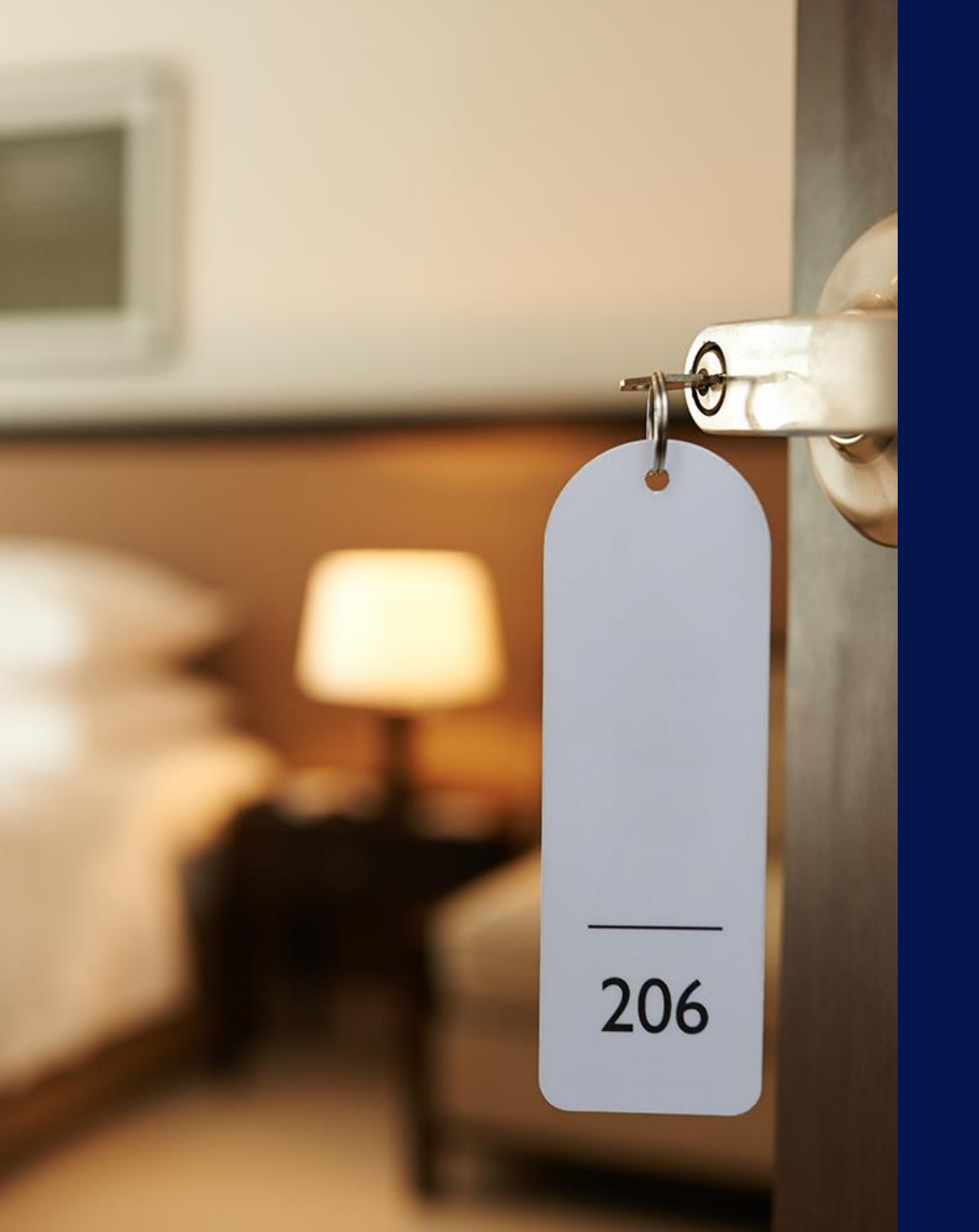

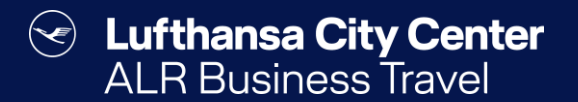

## Hotel reservation

## **Start hotel reservation**

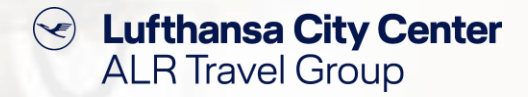

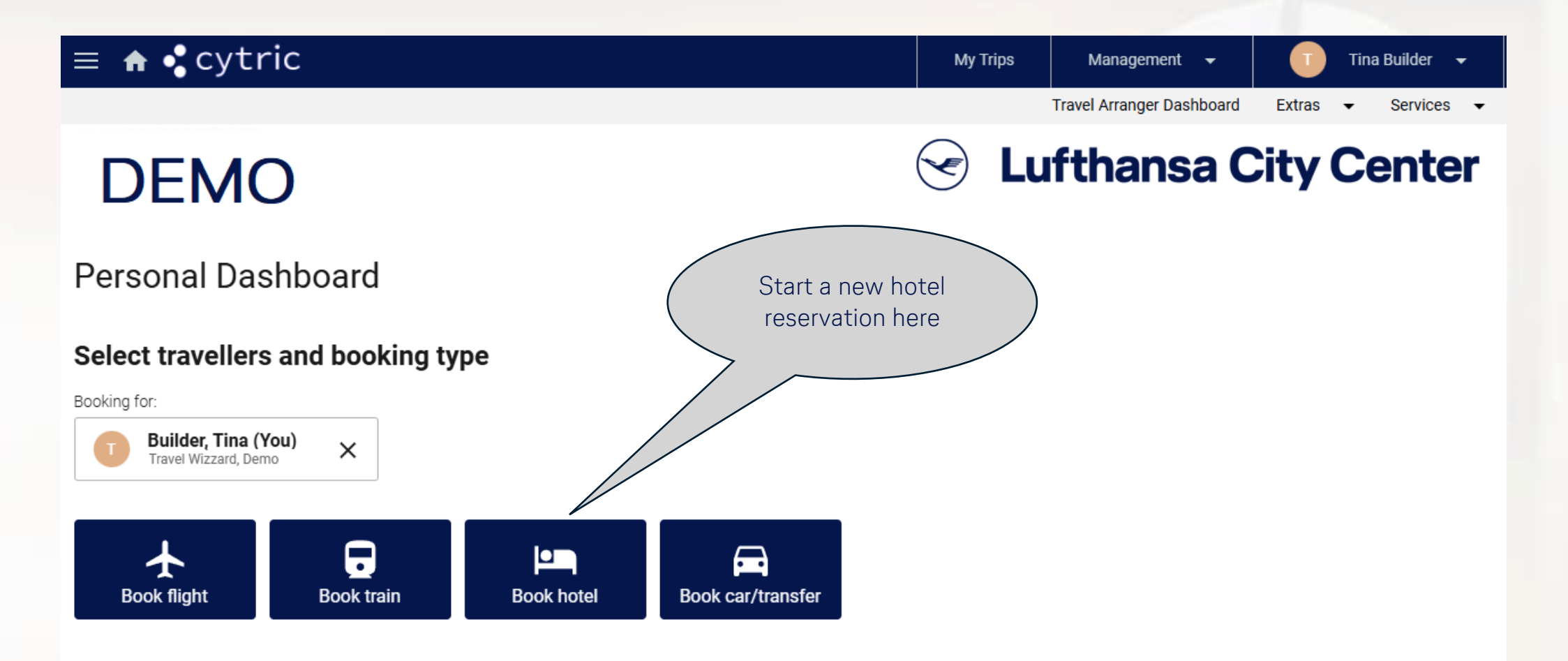

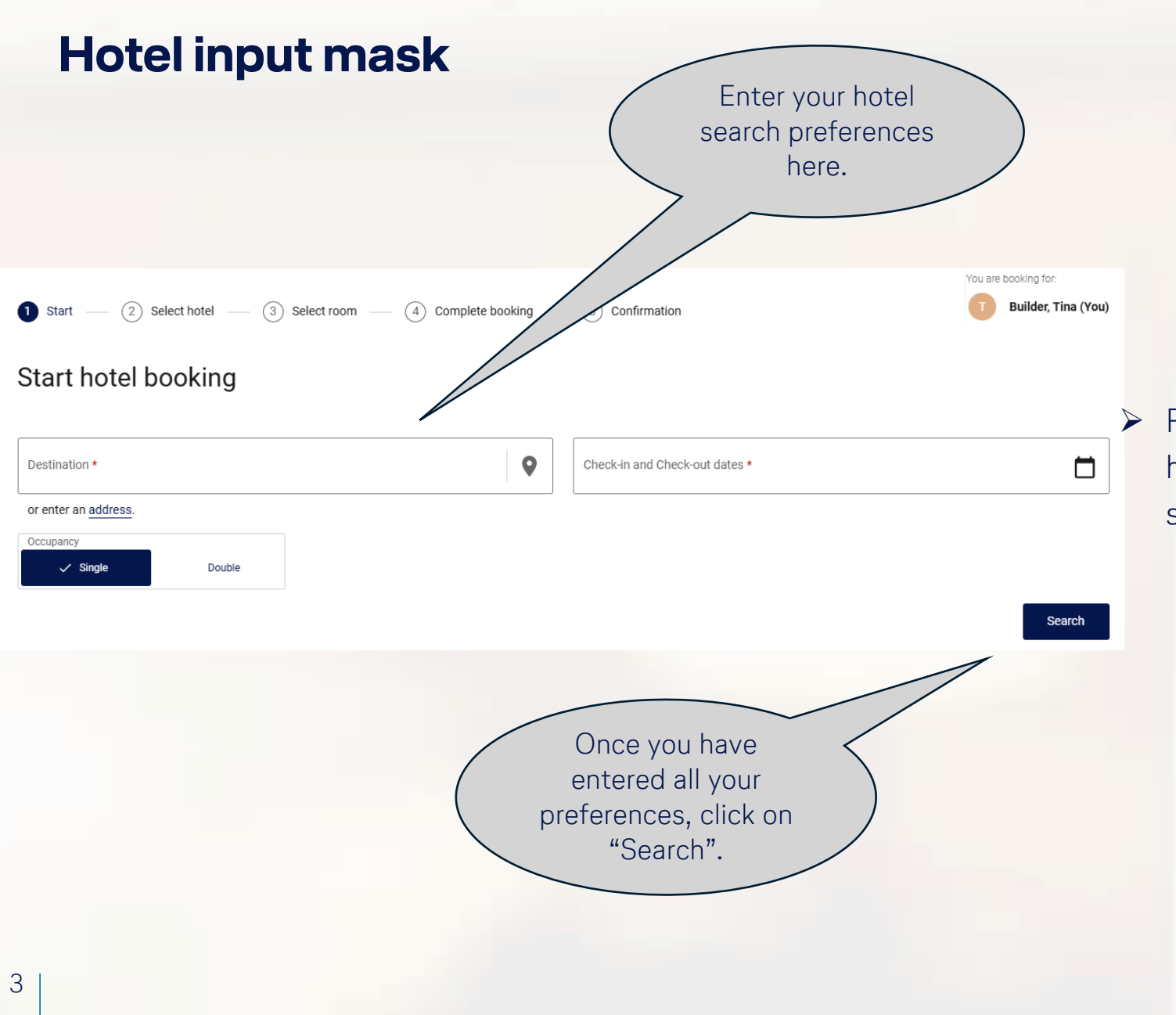

Solution Lufthansa City Center ALR Travel Group

For the destination, enter a city, a point of interest, a hotel or a predefined company location or enter a specific address.

## The hotel vacancy display

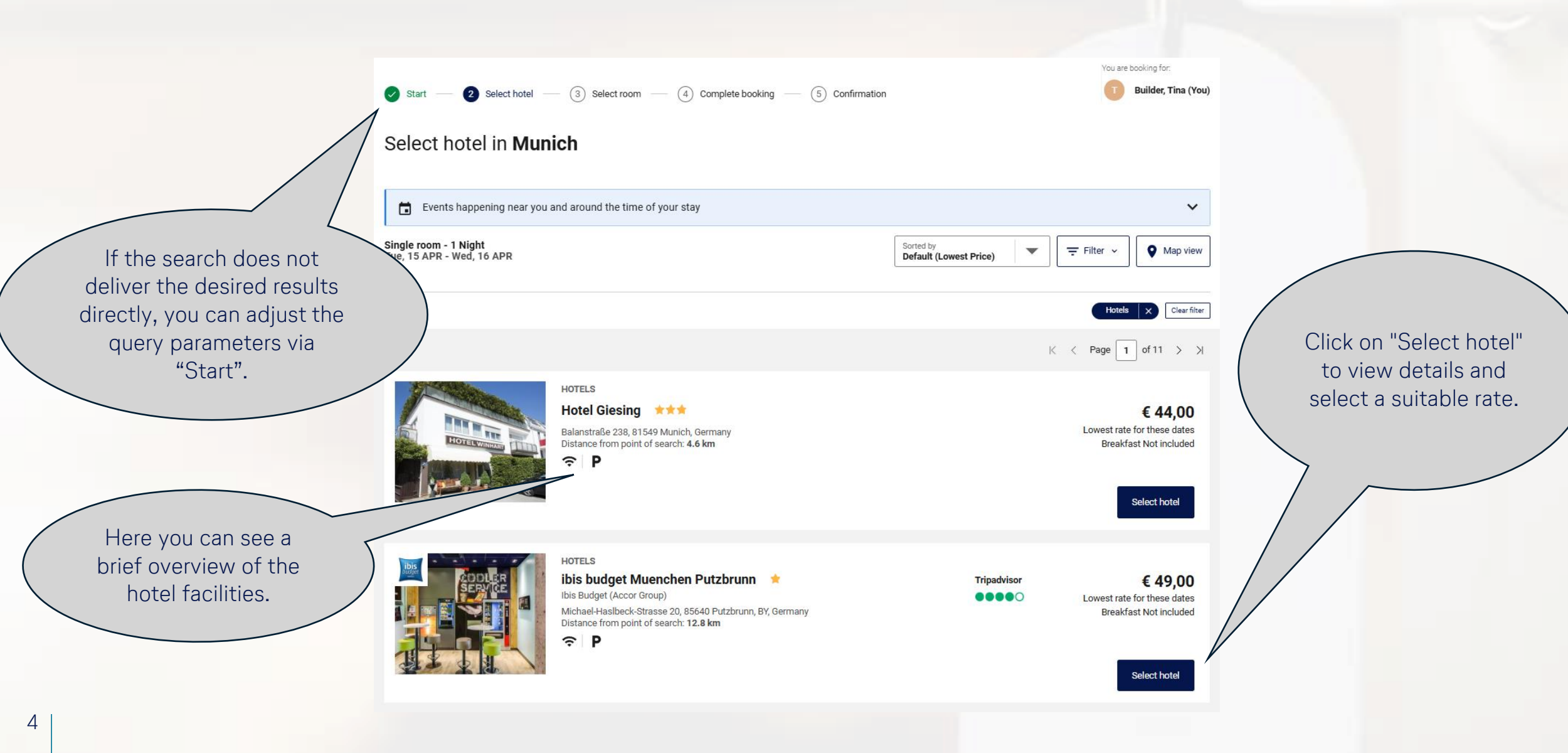

Lufthansa City Center ALR Travel Group

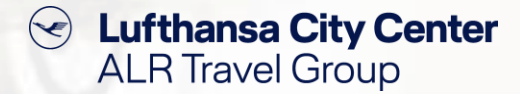

## Useful functions for hotel vacancy display

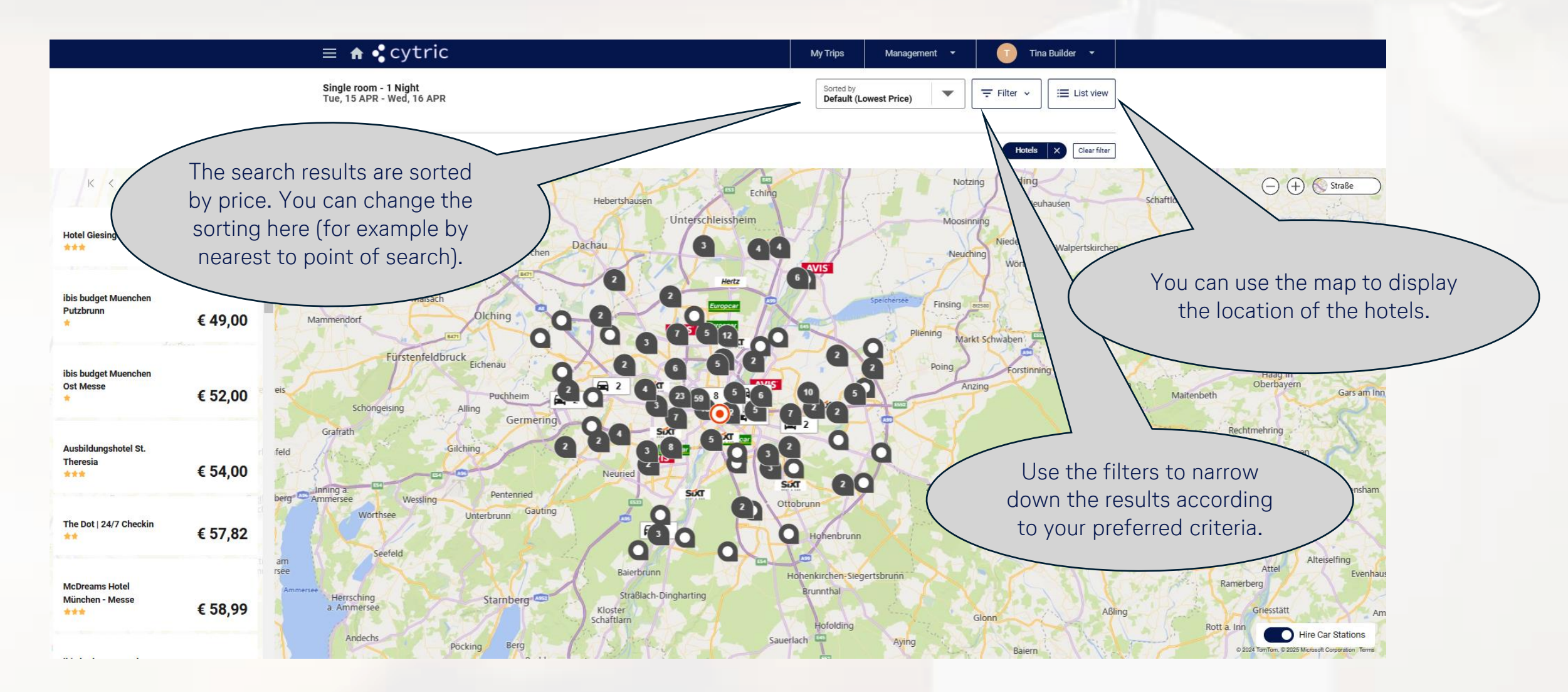

### **Rate selection**

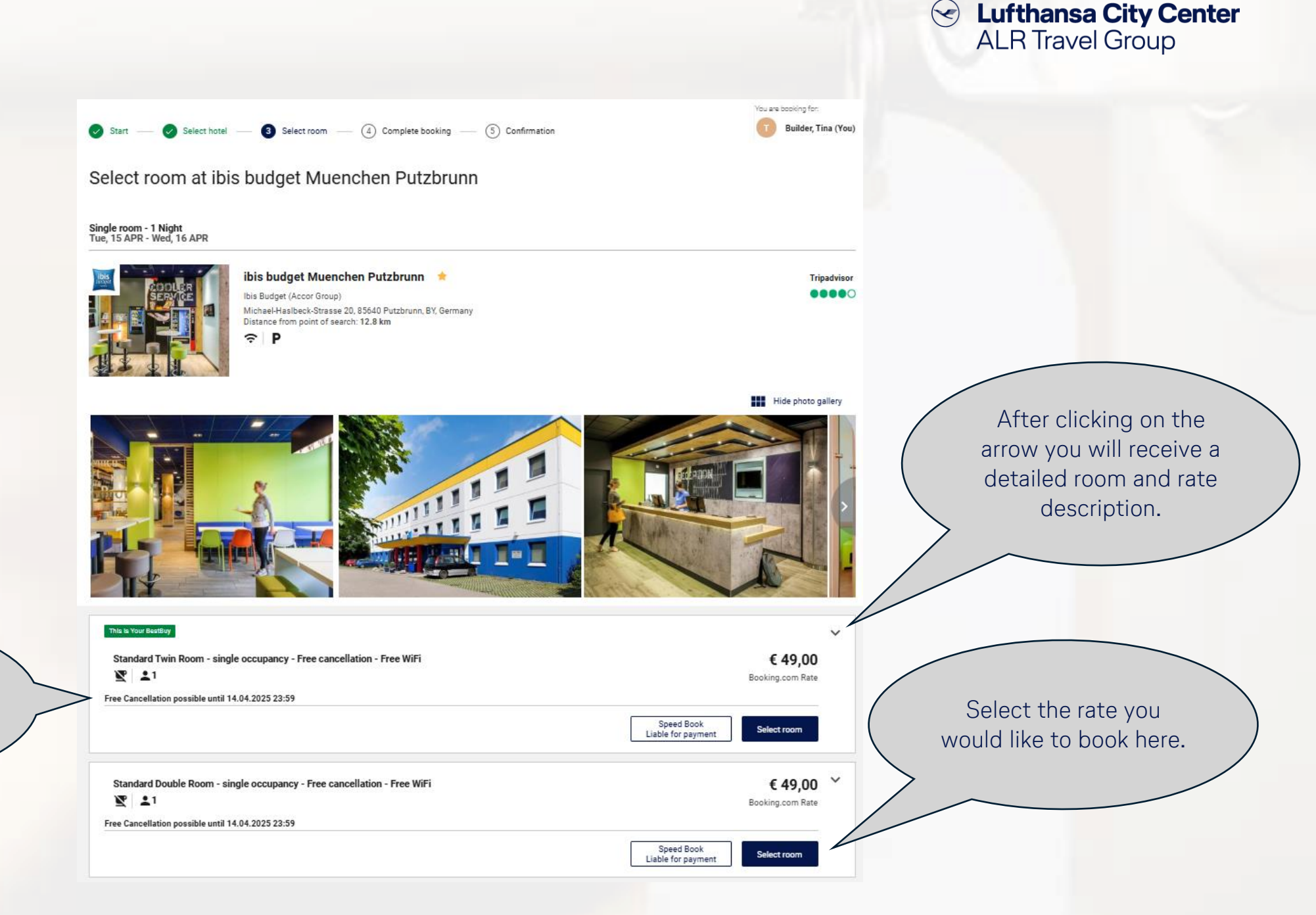

The cancellation conditions of the rate will be displayed to you.

6

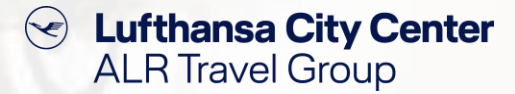

## **Reservation completion page (1/2)**

#### Payment/Guarantee

- To book a hotel room, it is necessary to provide a credit card.
- Depending on what your company has negotiated with the providers, this can be a central company card or a personal card.
- The payment for the hotel stay is also processed - depending on the agreed terms - either via the central company card or on site via a personal credit card.

|                                                                                                    |                                                                                                    | Tou are booking for.                                                                                                    |
|----------------------------------------------------------------------------------------------------|----------------------------------------------------------------------------------------------------|----------------------------------------------------------------------------------------------------|
| Start — 🖌 Select hotel –                                                                                                    | - Select room - 4 Complete                                                                           | Builder, Tina (You)                                                                                                    |
| omplete hotel bo<br>gle room - 1 Night<br>e, 15 APR - Wed, 16 APR                                                                                                    | oking Overview of the cancellation conditions.                                                       | You can view the<br>detailed room and rate<br>description here                                                                                                    |
| CODUER<br>SERVICE                                                                                                    | ibis budget Muench runn 🖈<br>Ibis Budget (Accor P<br>Michael-Haslbe 20, 85640 Putzbrunn, BY, Germany |                                                                                                    |
| Standard Twin Room - mgle<br>Standard Twin Room - mgle<br>Standard Twin Room - | A.2025 23:59                                                                                         | € 49,00 ×<br>Booking.com Rate                                                                                                    |
| ip name                                                                                                    |                                                                                                    |                                                                                                    |
| Builder, Tina 🔺                                                                                                    |                                                                                                    | 1234567 🗸                                                                                                    |
| Payment or guarantee                                                                                                    |                                                                                                    | ^                                                                                                    |
|                                                                                                    | Payment *<br>Use unstored credit card                                                                |                                                                                                    |
|                                                                                                    | Card number *                                                                                        | * The second second sec |
|                                                                                                    | Expiry date *                                                                                        |                                                                                                    |

| Reservatio   | on completion page (2/2)                                                                                 | Lufthansa City Center<br>ALR Travel Group                        |
|--------------|----------------------------------------------------------------------------------------------------|------------------------------------------------------------------|
|              | More information 123                                                                                     | If additional data is required in                                |
|              | Frequent traveller number No card used                                                                   | travel expenses, this can be                                     |
|              | Remarks Add your own remarks                                                                             | entered here.                                                    |
|              | Add this information to the traveller's user profile                                                     |                                                                  |
|              | Booker Tina Builder, onlinesolutions@lcc-alr.de, onlinesolutions@lcc-alr.de, +491234567                  | ~                                                                |
|              | Cancellation policy: Before 14.04.2025 23:59 (Local time) Can be Cancelled without penalty               |                                                                  |
|              | □ I accept the conditions for the selected rate and the terms and conditions of the hotel. ★             |                                                                  |
|              | If you want to add to your trip, select your next booking type here, then complete your current booking. | Complete the booking.                                            |
|              | € 49<br>Tota                                                                                             | <b>9,00</b><br>al price Complete booking<br>(Liable for payment) |
| 8 If you res | equire additional travel<br>s, please select them here.                                                  |                                                                  |

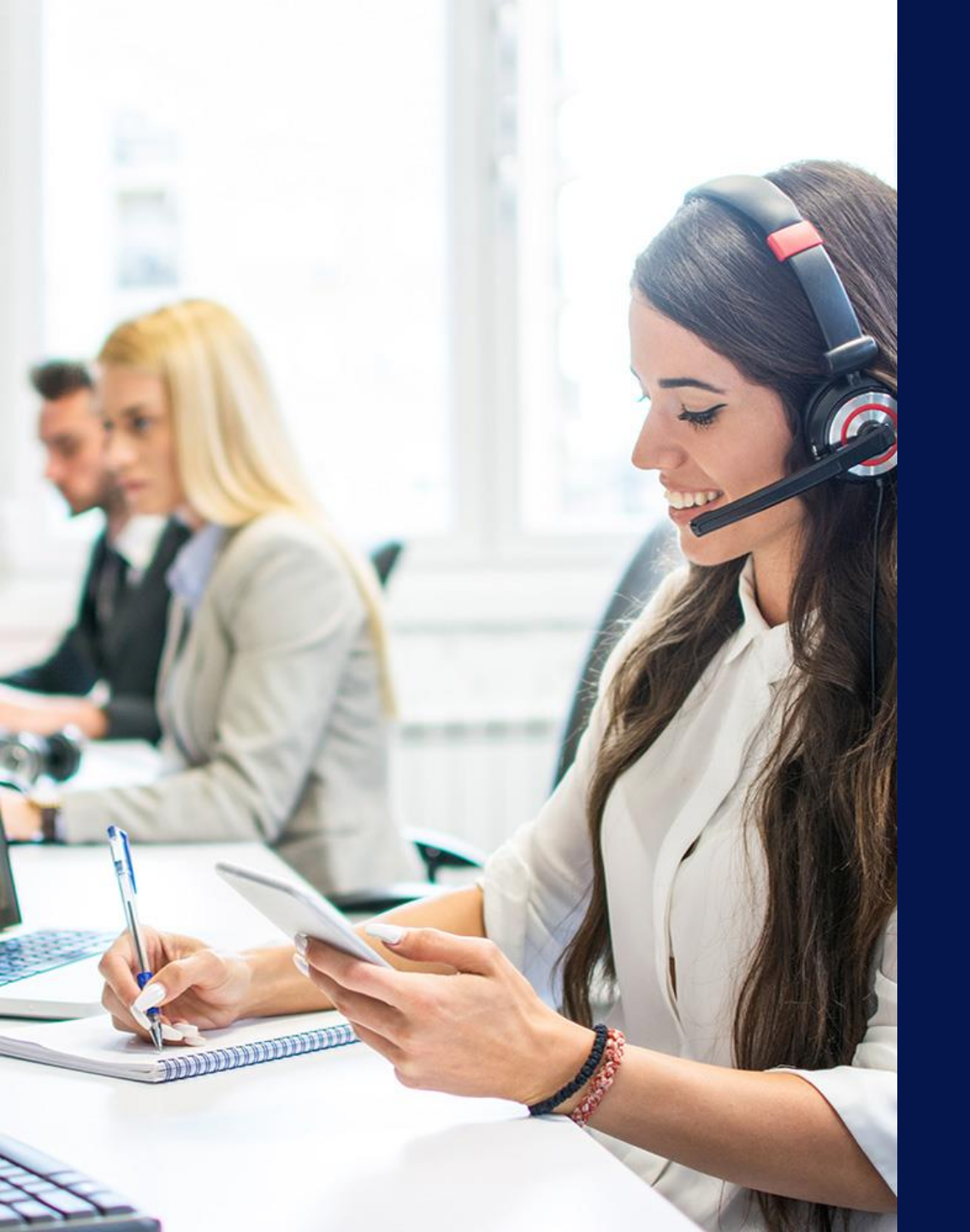

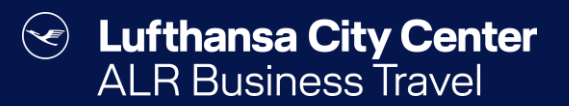

## Contact

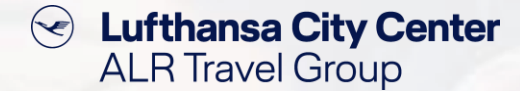

### Contact

# Do you have any questions or suggestions regarding Cytric?

The Online Solutions Team is happy to assist you.

- **%** +49 89 286611 600
- ✓ <u>onlinesolutions@lcc-alr.de</u>

#### The department Online Solutions

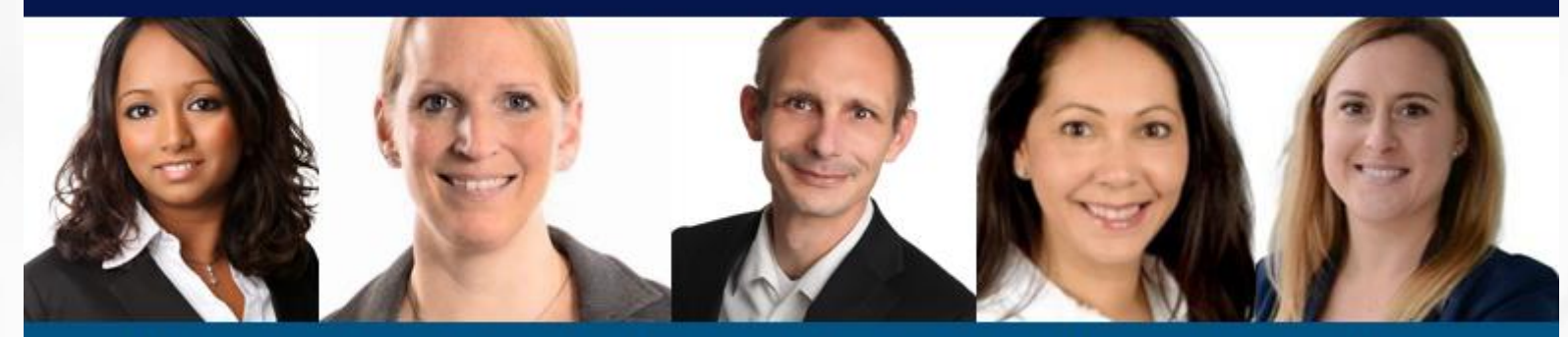

Melanie Englisch, Simone Hobler, Frank Raisch, Intissar Hummel, Annika Blank